# Quick guide on Co-administration of COVID-19 vaccination and SIV in CVC

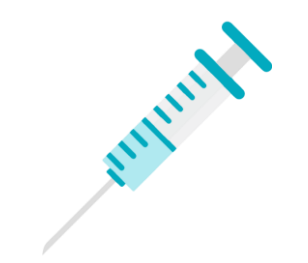

#### Steps to switch from COVID-19 vaccine programme to SIV programme

- 1. Save COVID-19 vaccination first (details may refer to quick guide titled as "<u>Quick Guide for Community</u> <u>Vaccination Centres and DH Clinics</u>")
- 2. Click left-hand sided "Menu"
- 3. Click "Claim" to go to SIV input page

| COVID-19 Vaccination          | 8                                              | 1. Search eHealth (Subsidies) Account 2. Enter Details >>> 3. Complete Vaccination Records |                           |                     |  |  |
|-------------------------------|------------------------------------------------|--------------------------------------------------------------------------------------------|---------------------------|---------------------|--|--|
| Programme                     | COVID-19 vaccination record completed!         |                                                                                            |                           |                     |  |  |
| Vaccination Record<br>Enquiry | Account Information                            |                                                                                            |                           |                     |  |  |
| Vaccination File              | Document Type                                  | Hong Kong Identity Card                                                                    | Date of Birth / Gender    | 01-01-1950 / Female |  |  |
| Management                    | HKIC No.                                       | Q262XXX(X)                                                                                 | Date of Issue             | 01-01-21            |  |  |
| Record Confirmation           | Vaccine Information                            |                                                                                            |                           |                     |  |  |
|                               | Transaction No.                                | TC22930-675-3                                                                              |                           |                     |  |  |
| Claim Transaction             | Transaction Date                               | 30 Sep 2022 16:30                                                                          |                           |                     |  |  |
| Management                    | Scheme                                         | COVID-19 Vaccination Prog                                                                  | ramme                     |                     |  |  |
| =oHoolth (Subsidios)          | Injection Date                                 | 30 Sep 2022                                                                                |                           |                     |  |  |
| Account Rectification         | Vaccino                                        | Hong Kong Central Library - Booth 1 (1)                                                    |                           |                     |  |  |
|                               | Lot No                                         | A2021010022                                                                                | re (vero cen), mactivated |                     |  |  |
| Monthly Statement             | Dose Sequence                                  | 1st Dose                                                                                   |                           |                     |  |  |
|                               | Remarks                                        | Not Provided                                                                               |                           |                     |  |  |
| A Mar Dar file                | Join eHealth                                   | Yes                                                                                        |                           |                     |  |  |
| Wy Profile                    | For COVID recovered<br>patient (if applicable) | No                                                                                         |                           |                     |  |  |
| Juser Manual                  |                                                | Reprint Vaccination Record                                                                 | Next Recipient            |                     |  |  |

#### **Search for citizen**

- 1. Select identity document type
- 2. Search citizen by inserting smart ID card or by manual input

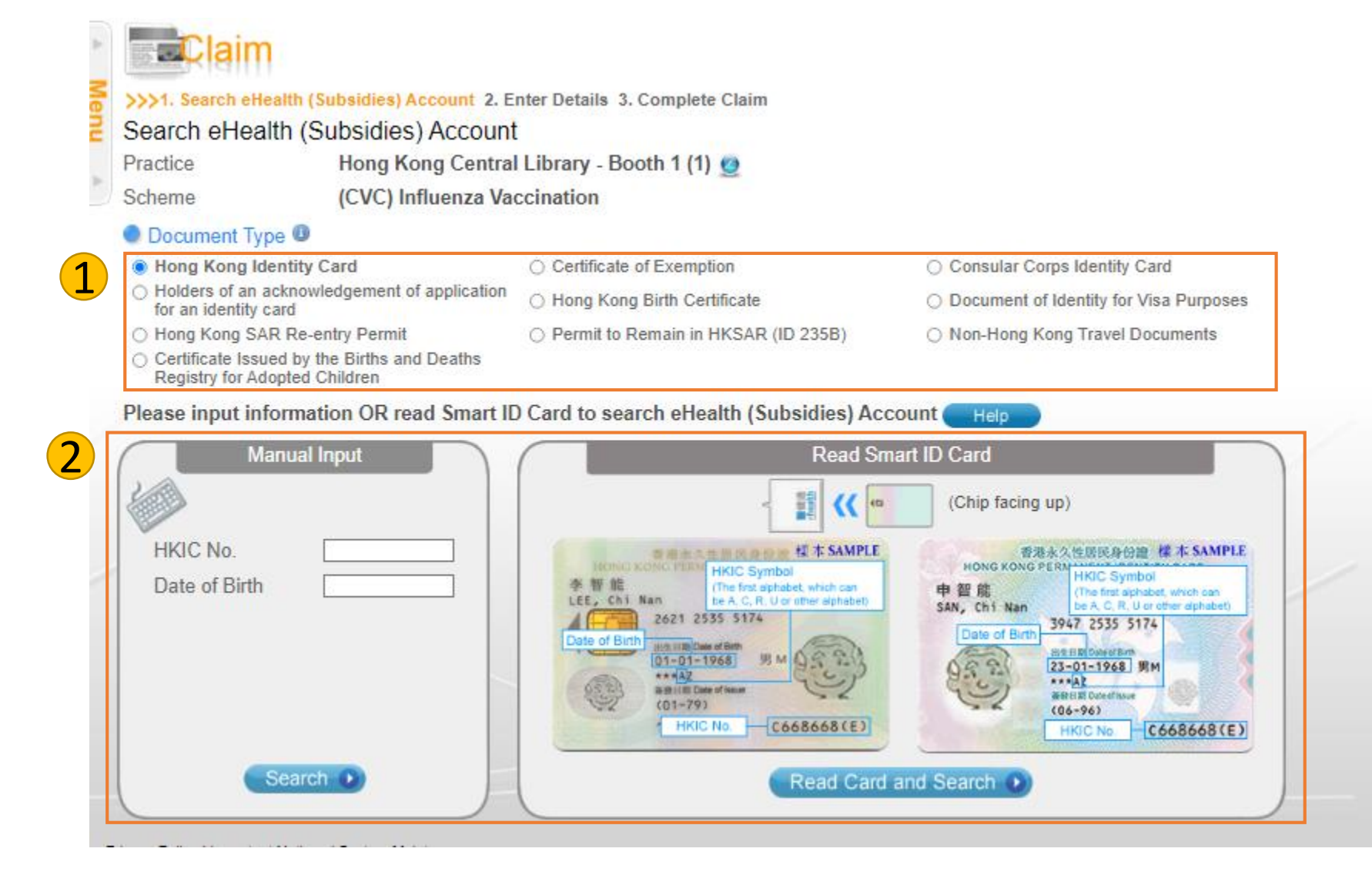

#### **Confirm citizen's information**

1. Verify information and click "confirm"

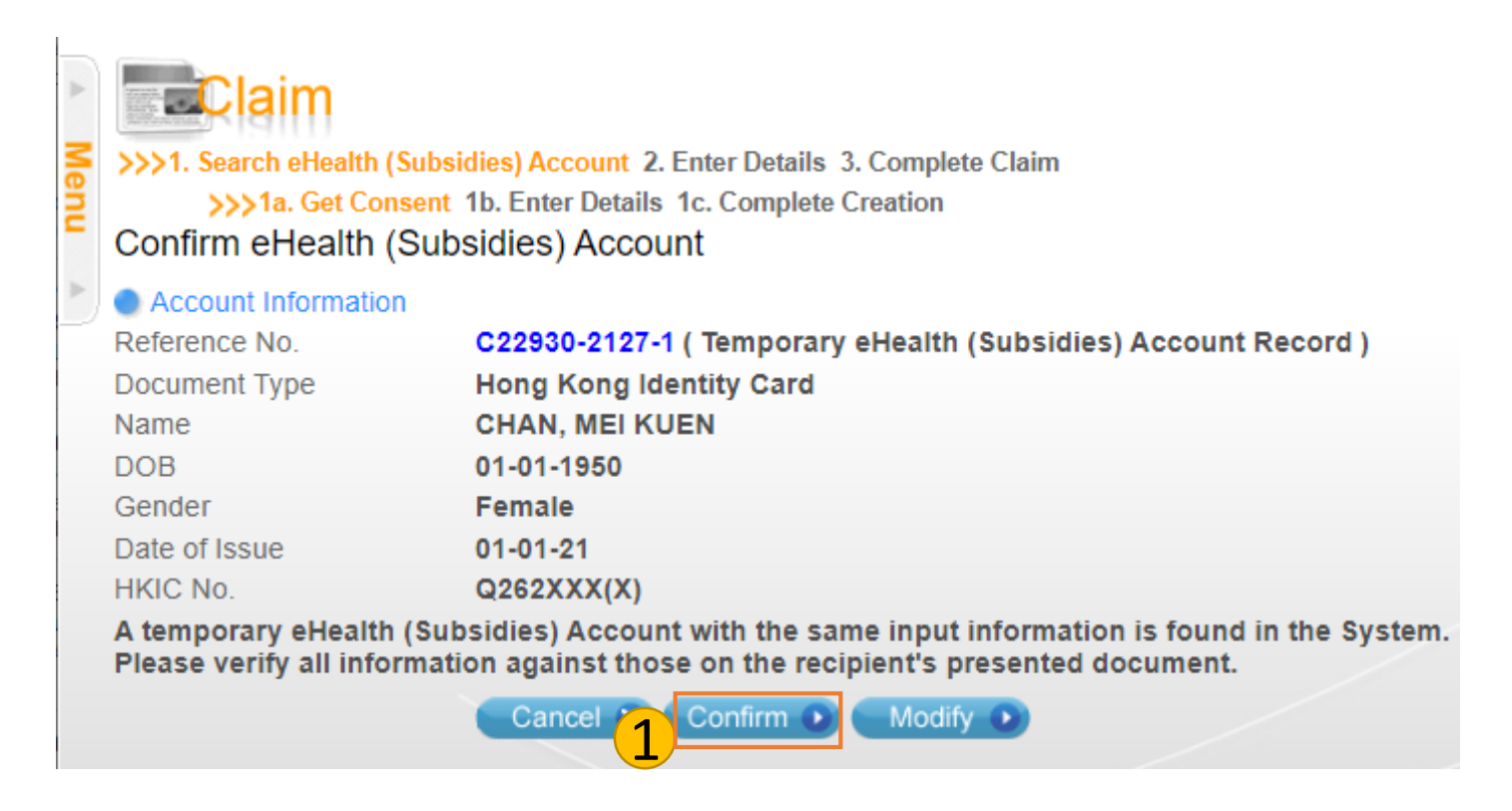

#### Input SIV record

- 1. Input citizen's contact number
- 2. Click "Claim"

| Menu | 1. Search eHealth (Subsidies<br>Enter Details | Account >>> 2. Enter Details 3. Complete Structure                             | lete Claim                              |                                |  |  |
|------|-----------------------------------------------|--------------------------------------------------------------------------------|-----------------------------------------|--------------------------------|--|--|
| •    | Account Information<br>Document Type          | Vaccination Record<br>Hong Kong Identity Card                                  |                                         |                                |  |  |
|      | Name<br>HKIC No.                              | CHAN, MEI KUEN<br>Q262XXX(X)                                                   | Date of Birth / Gender<br>Date of Issue | 01-01-1950 / Femal<br>01-01-21 |  |  |
|      | Claim Information                             |                                                                                |                                         |                                |  |  |
|      | Practice                                      | actice Hong Kong Central Library - Booth 1 (1) 🧕                               |                                         |                                |  |  |
|      | Scheme                                        | (CVC) Influenza Vaccination<br>30 Sep 2022                                     |                                         |                                |  |  |
|      | Service Date                                  |                                                                                |                                         |                                |  |  |
|      | Category                                      | All                                                                            |                                         |                                |  |  |
|      | Subsidy 🕕                                     | Dose                                                                           | Subsidy Amount                          |                                |  |  |
|      | QIV 22_23 Govt Supply                         | Only Dose                                                                      | \$0                                     |                                |  |  |
|      |                                               | Total Subsidy Amount                                                           | \$0                                     |                                |  |  |
|      | Contact No.                                   | (Please provide a contact number which can receive Hong Kong SMS notification) |                                         |                                |  |  |

### **Confirm SIV record**

- 1. Verify record
- 2. Tick the checkbox after completing the verification checklist
- 3. Click "Confirm"
- 4. SIV record is saved

| *                                                                                                    | Claim                                                                                           |                                                        |            |                                         |                                 |  |  |  |  |  |
|----------------------------------------------------------------------------------------------------|-------------------------------------------------------------------------------------------------|--------------------------------------------------------|------------|-----------------------------------------|---------------------------------|--|--|--|--|--|
| M                                                                                                    | 1. Search eHealth (Subsidies) Account >>> 2. Enter Details 3. Complete Claim<br>Confirm Details |                                                        |            |                                         |                                 |  |  |  |  |  |
| nu                                                                                                    |                                                                                                 |                                                        |            |                                         |                                 |  |  |  |  |  |
| •                                                                                                    | Account Information<br>Document Type<br>Name<br>HKIC No.                                        | Hong Kong Identity Car<br>CHAN, MEI KUEN<br>Q262XXX(X) | ď          | Date of Birth / Gender<br>Date of Issue | 01-01-1950 / Female<br>01-01-21 |  |  |  |  |  |
|                                                                                                    | Claim Information                                                                               |                                                        |            |                                         |                                 |  |  |  |  |  |
|                                                                                                    | Scheme                                                                                          | (CVC) Influenza Vaccination                            |            |                                         |                                 |  |  |  |  |  |
|                                                                                                    | Service Date                                                                                    | ce Date 30 Sep 2022                                    |            |                                         |                                 |  |  |  |  |  |
|                                                                                                    | Practice Hong Kong Central Library - Booth 1 (1)                                                |                                                        |            |                                         |                                 |  |  |  |  |  |
|                                                                                                    | Bank Account No.                                                                                | ank Account No. 000-X0X-X00X03X                        |            |                                         |                                 |  |  |  |  |  |
|                                                                                                    | Service Type                                                                                    | Registered Medical Practitioners                       |            |                                         |                                 |  |  |  |  |  |
|                                                                                                    | Category                                                                                        | All                                                    |            |                                         |                                 |  |  |  |  |  |
|                                                                                                    | Subsidy 🕕                                                                                       | Dose                                                   | Subsidy An | nount                                   |                                 |  |  |  |  |  |
|                                                                                                    | QIV 22_23 Govt Supply                                                                           | Only Dose                                              | \$0        |                                         |                                 |  |  |  |  |  |
|                                                                                                    |                                                                                                 | Total Subsidy Amount                                   | \$0        |                                         |                                 |  |  |  |  |  |
|                                                                                                    |                                                                                                 |                                                        |            |                                         |                                 |  |  |  |  |  |
| 2 The vaccine recipient or his parent / guardian consented to receive Seasonal Influenza<br>Vaccine. I hereby confirm that I have rendered health care service to the vaccine recipient<br>and the information as shown in the eHealth System (Subsides) is correct. |                                                                                                 |                                                        |            |                                         |                                 |  |  |  |  |  |
|                                                                                                    | •                                                                                               | Back Confirm                                           | 3          |                                         |                                 |  |  |  |  |  |

## END